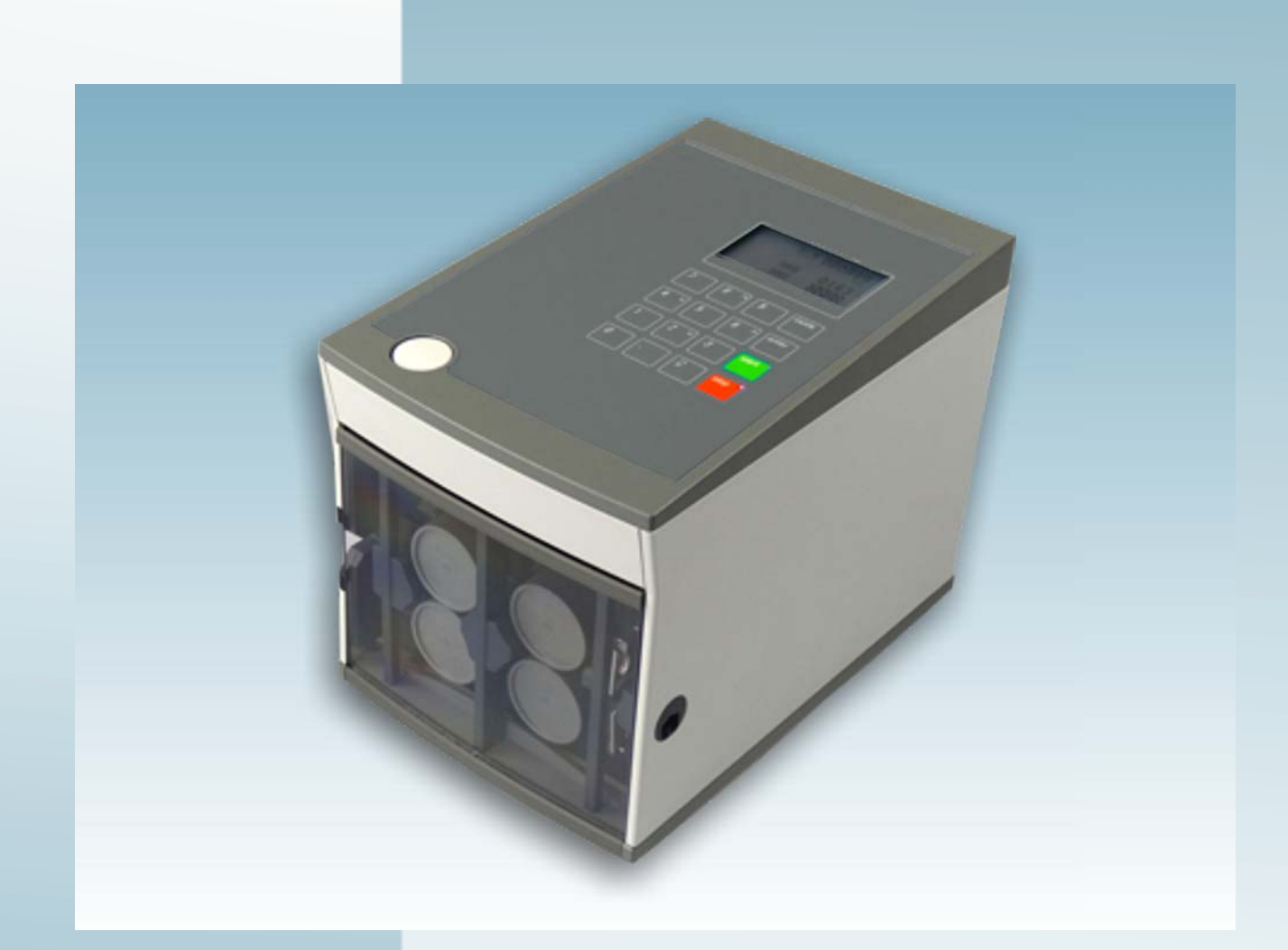

# Operation of the Cutting Machine CUTFOX 10

Original operating instructions

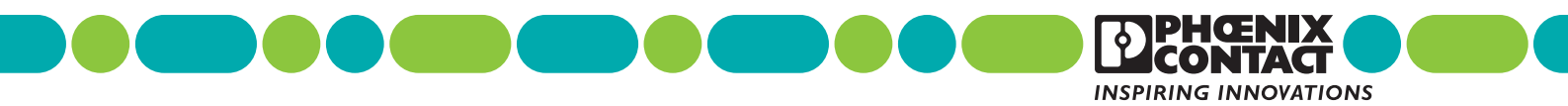

# Original operating instructions Operation of the Cutting Machine CUTFOX 10

| 201 | 5-0 | )5- | 05 |
|-----|-----|-----|----|
|-----|-----|-----|----|

| Designation: | UM EN CUTFOX 10 |
|--------------|-----------------|
|--------------|-----------------|

Revision: 03

Order No.: —

This user manual is valid for:

DesignationFrom this Serial No. onwardsOrder No.CUTFOX 102310001206829

# Please observe the following notes

#### User group of this manual

The use of products described in this manual is oriented exclusively to qualified electricians or persons instructed by them, who are familiar with applicable standards and other regulations regarding electrical engineering and, in particular, the relevant safety concepts.

#### Explanation of symbols used and signal words

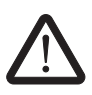

This is the safety alert symbol. It is used to alert you to potential personal injury hazards. Obey all safety measures that follow this symbol to avoid possible injury or death.

There are three different categories of personal injury that are indicated with a signal word.

| DANGER      | This indicates a hazardous situation which, if not avoided, will result in death or serious injury.   |
|-------------|----------------------------------------------------------------------------------------------------|
| WARNING     | This indicates a hazardous situation which, if not avoided, could result in death or serious injury.  |
| CAUTION     | This indicates a hazardous situation which, if not avoided, could result in minor or moderate injury. |
| This symbol | together with the signal word <b>NOTE</b> and the accompanying text                                   |

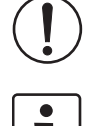

I his symbol together with the signal word **NOTE** and the accompanying text alert the reader to a situation which may cause damage or malfunction to the device, hardware/software, or surrounding property.

This symbol and the accompanying text provide the reader with additional information or refer to detailed sources of information.

#### How to contact us

| Internet     | Up-to-date information on Phoenix Contact products and our Terms and Conditions can be found on the Internet at:<br>phoenixcontact.com                                                                 |
|--------------|----------------------------------------------------------------------------------------------------|
|              | Make sure you always use the latest documentation.<br>It can be downloaded at:<br>phoenixcontact.net/products                                                                                          |
| Subsidiaries | If there are any problems that cannot be solved using the documentation, please contact your Phoenix Contact subsidiary.<br>Subsidiary contact information is available at <u>phoenixcontact.com</u> . |
| Published by | PHOENIX CONTACT GmbH & Co. KG<br>Flachsmarktstraße 8<br>32825 Blomberg<br>GERMANY                                                                                                    |
|              | Should you have any suggestions or recommendations for improvement of the contents and layout of our manuals, please send your comments to: tecdoc@phoenixcontact.com                                  |

#### General terms and conditions of use for technical documentation

Phoenix Contact reserves the right to alter, correct, and/or improve the technical documentation and the products described in the technical documentation at its own discretion and without giving prior notice, insofar as this is reasonable for the user. The same applies to any technical changes that serve the purpose of technical progress.

The receipt of technical documentation (in particular user documentation) does not constitute any further duty on the part of Phoenix Contact to furnish information on modifications to products and/or technical documentation. You are responsible to verify the suitability and intended use of the products in your specific application, in particular with regard to observing the applicable standards and regulations. All information made available in the technical data is supplied without any accompanying guarantee, whether expressly mentioned, implied or tacitly assumed.

In general, the provisions of the current standard Terms and Conditions of Phoenix Contact apply exclusively, in particular as concerns any warranty liability.

This manual, including all illustrations contained herein, is copyright protected. Any changes to the contents or the publication of extracts of this document is prohibited.

Phoenix Contact reserves the right to register its own intellectual property rights for the product identifications of Phoenix Contact products that are used here. Registration of such intellectual property rights by third parties is prohibited.

Other product identifications may be afforded legal protection, even where they may not be indicated as such.

# Table of contents

| 1 | Basic information       |                                    | 7  |
|---|-------------------------|------------------------------------|----|
|   | 1.1                     | Intended use                       | 7  |
|   | 1.2                     | For your safety                    | 7  |
| 2 | Operating the CUTFOX 10 | )                                  | 8  |
|   | 2.1                     | Scope of supply and overview       | 8  |
|   | 2.2                     | Setting up the CUTFOX 10           | 9  |
|   | 2.3                     | Connecting and inserting the cable | 10 |
|   | 2.4                     | Automatic cable cutting            | 11 |
|   | 2.5                     | Planning cutting jobs with a PC    | 12 |
|   | 2.6                     | Manual cable cutting               | 14 |
|   | 2.7                     | Exiting from cutting               | 14 |
| 3 | Troubleshooting         |                                    | 15 |
|   | 3.1                     | Error messages on the Display      | 15 |
|   | 3.2                     | The length cut is wrong            | 16 |
|   | 3.3                     | Adjusting the cable conveyor speed | 16 |
|   | 3.4                     | CUTFOX 10 will not switch on       | 17 |
|   | 3.5                     | Adjusting or replacing the rollers | 18 |
|   | 3.6                     | Replacing the cutters              | 19 |
| А | Appendix                |                                    | 20 |
|   | A 1                     | Ordering data                      | 20 |
|   | A 2                     | -<br>Technical data                | 20 |
|   | A 3                     | Declaration of conformity          | 21 |
|   |                         | -                                  |    |

# **1** Basic information

## 1.1 Intended use

The CUTFOX 10 cutting machine cuts cables, litz wires, shrink sleeves and similar profiles and is particularly suitable for series production.

The CUTFOX 10 is exclusively intended for cutting cables, litz wires, shrink sleeves and similar profiles up to 8 mm.

Please note that only finely stranded copper litz wires up to 10 mm<sup>2</sup> and solid copper cables up to a maximum of 2.5 mm<sup>2</sup> may be used. Steel wires or similar may never be used, as these would destroy the cutter.

Willful modifications to the CUTFOX 10 are prohibited for safety reasons.

The required length and number of wires is entered either directly in the CUTFOX 10 with the keypad or can be documented on the PC with the supplied software and loaded to the CUTFOX 10.

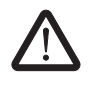

WARNING: The CUTFOX 10 may only be used

- as intended and
- when in perfect working order regarding safe functioning.

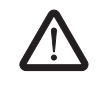

**WARNING:** All persons responsible for commissioning, operating and maintenance of the CUTFOX 10 must be appropriately qualified and have read this user manual. In particular, they must be able to recognize dangers.

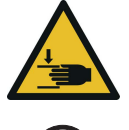

**WARNING: Danger of cutting and crushing** Never stick your finger into the outlet slot. The outlet slot may not be manipulated.

**NOTE:** Only use original replacement parts from Phoenix Contact.

## 1.2 For your safety

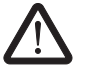

**WARNING:** The front door is installed for the safety of the operator. It is prohibited in all circumstances to modify, remove or by means of alterations bypass it.

The CUTFOX 10 may be operated only when the front door is closed.

Disconnect the mains plug before beginning maintenance work.

Make sure that there are no foreign objects inside the housing.

# 2 Operating the CUTFOX 10

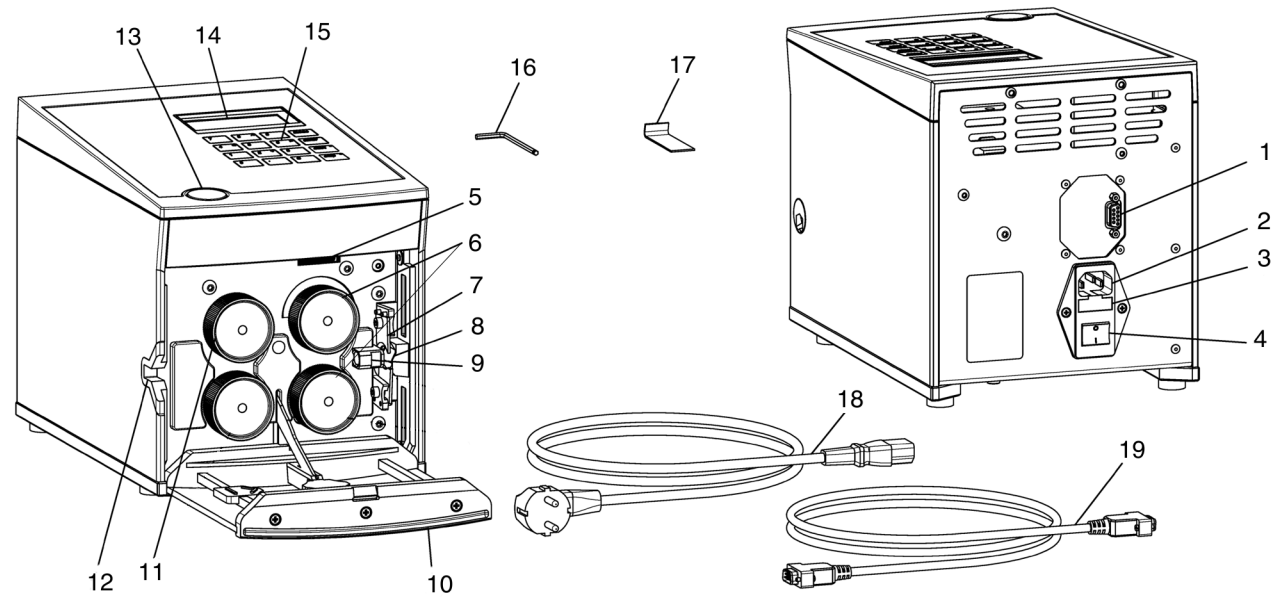

## 2.1 Scope of supply and overview

Figure 2-1

Scope of delivery and overview of the operating components

- 1 RS-232 interface
- 2 Mains connection
- 3 Mains fuses
- 4 Mains switch
- 5 Adjusting screw
- 6 Drive rolls
- 7 Cutter
- 8 Outlet slot
- 9 Cable routing
- 10 Front door

- 11 Metering roller
- 12 Insertion slot
- 13 Door opener
- 14 Display
- 15 Key pad
- 16 Allen key, size 3
- 17 Removal hook
- 18 Power cable
- 19 RS-232 cable
- Not pictured: CD-ROM, user manual

# 2.2 Setting up the CUTFOX 10

**NOTE:** The device must be set up on a level and horizontal surface.

#### NOTE: During operation and storage, avoid the following:

- humid or dusty places and
- locations exposed to high levels of heat, direct sunlight or low temperatures (operating range: 15°C ... 35°C).

 $(\mathbf{I})$ 

**NOTE:** Set up the CUTFOX 10 so that it cannot slip from its work surface. Use a non-slip mat or fix the CUTFOX 10 in place, as depicted in Fig. 9 (right).

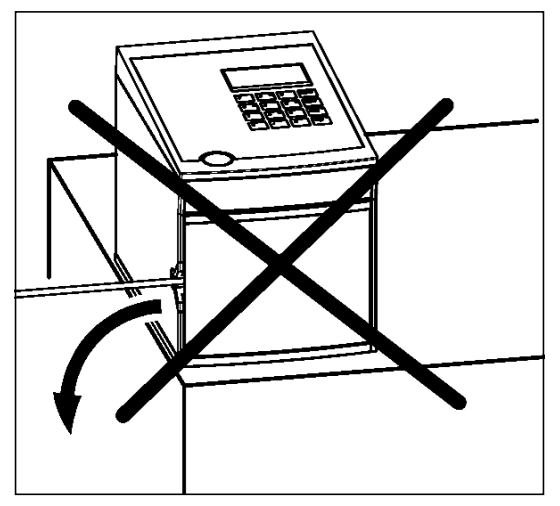

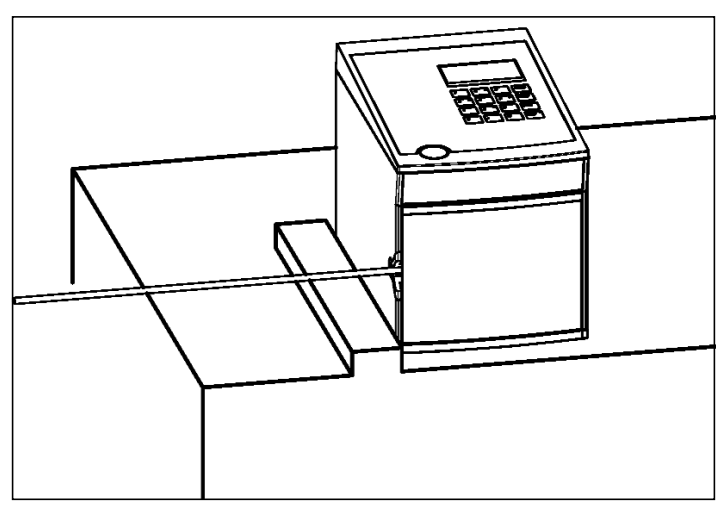

Figure 2-2 Example for fixing the CUTFOX 10

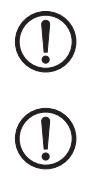

**NOTE:** Do not spill liquids on the CUTFOX 10. Do not expose the CUTFOX 10 to strong vibrations or shocks.

**NOTE:** If the machine is moved from a cold location to a warm location, condensation can form.

Before using the CUTFOX 10, open the front door and allow condensation to evaporate.

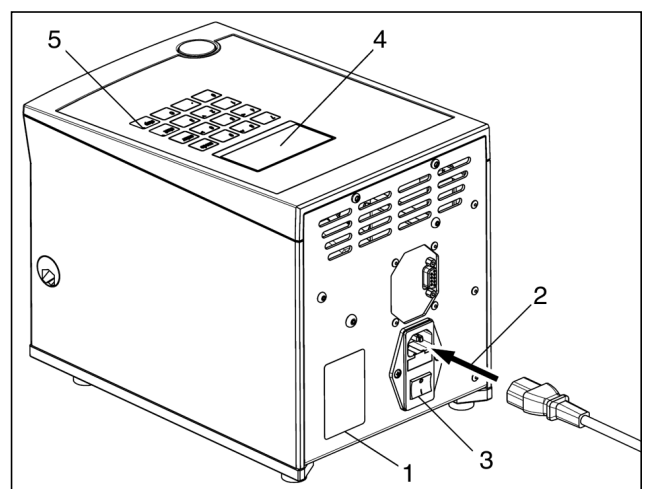

## 2.3 Connecting and inserting the cable

#### **Connecting to mains**

Inserting the cable

The rollers are raised (3).

Fold up the front door (6).

the clamping pressure (see page 18).

The rollers clamp the cable firmly (5).

(2).

•

- Connect the power cable (2).
- Switch on the CUTFOX 10 with the mains switch (3) (press I).

The display (4) and the red "stop" LED (5) light up.

Press the door opener (1) and fold down the front door

Insert the cable between the rollers and pull it through

the cable routing and out through the outlet slot (4).

If you cut very soft or hard material, it is advisable to change

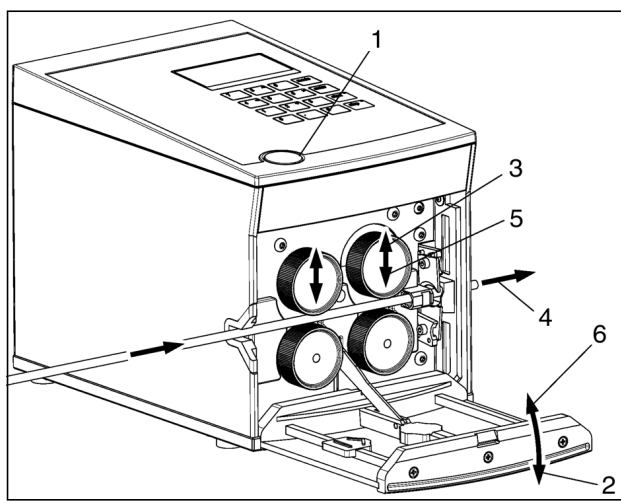

# 

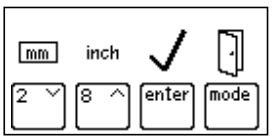

# Adjusting the measuring unit between millimeter and inch

The default is millimeter.

- Press and hold the "mode" button for approx. six seconds, until this display appears.
- Press the "4" key for mm/inch adjustment.

The measuring unit currently in use is framed (here, it is mm).

- The "2" key sets the measuring unit to mm. The "8" key sets the measuring unit to inch.
- Press the "enter" key to save the value and return to mode selection.

With the "mode" button, you can return to mode selection without saving.

## 2.4 Automatic cable cutting

The CUTFOX 10 cuts the amount entered automatically to a specified length. This is the default mode and is active when the machine is switched on.

- Switch on the CUTFOX 10.
- Insert the cable as described (see page 10).
- To switch into this mode, press the "mode" button and then the "1" key.

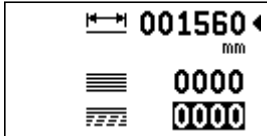

Number of cuts To go (Number of cuts remaining)

Length (mm or inch, see page 10)

- Entering the parameters Enter the length and number of cuts with the keys "0" to "9". You can overwrite the values or delete them with the "C" button. • For entries in inches, decimal places can be used. • Switch to the next line with the "enter" key. ٠ Cutting the cable Press the "start" button. The green LED lights up. • The cable is then cut automatically. Pausing or stopping the Cutting can be interrupted. To do this, press the "stop" button. The red "stop" LED • cable flashes. Press the "start" button to continue cutting. If you would like to stop cutting, press and hold the "stop" button for at least two seconds. The To go display is set to "0000". **Cutting finished** When the cutting is completed, the To go display reads "0000" and a checkmark is shown. ₫ 001560∢ 0100 .... 0000 The length and number can be re-entered.
- Changing modes Press the "mode" button to switch back to mode selection.

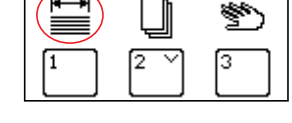

#### 2.5 Planning cutting jobs with a PC

cords are then processed sequentially from the CUTFOX 10.

§\*

ting jobs).

Connecting the CUTFOX 10 to a PC

- Switch off the CUTFOX 10 and the PC before connecting.
  - Connect the CUTFOX 10 to a PC with the RS-232 cable supplied. The RS-232 interface is on the back side of the CUTFOX 10.

Data records with cutting jobs can be created at a PC. The data records contain information about the desired number and length as well as a description of the cable. These data re-

You can store and process up to 20 projects (lists) with a maximum of 100 data records (cut-

- Switch the CUTFOX 10 and the PC back on.
- Create the cutting jobs at the PC with the help of the CUTSOFT software supplied.
  - Switch into the appropriate mode. Press the "mode" button and then the "2" key.

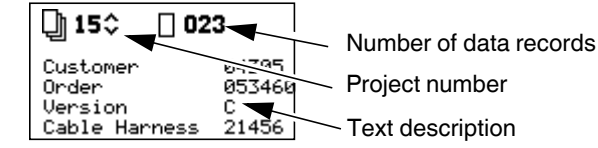

Loading a project to the Load the desired project to the CUTFOX 10 with help of the software. While the project is being loaded to the CUTFOX 10, a display appears on the screen. When it is finished loading, a display for project selection appears.

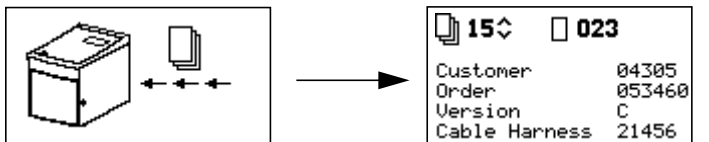

**Project selection** 

CUTFOX 10

Select the project number.

The "2" key lowers this number.

The "8" key raises this number.

Press the "enter" key to confirm the selection.

Then the settings for the selected project are displayed.

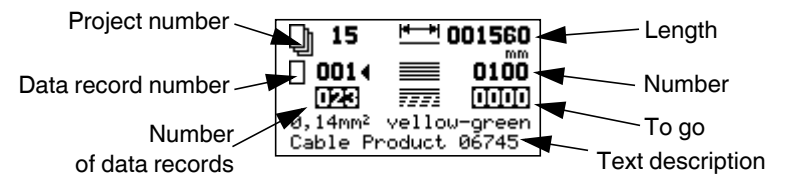

#### **Deleting a project**

If you would like to delete the current project, press and hold the "stop" button for at least two seconds. This display appears.

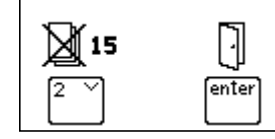

- To delete the project and return to project selection, press the "2" key.
- To return to project selection without deleting, press the "enter" key.

#### **Changing settings**

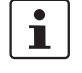

•

The values for length and number shown in project selection can be edited. The changes remain until the project is switched or closed.

Permanent changes have to be made at the PC and then loaded to the CUTFOX 10.

If, for example, a data record has been created where more cable is cut than actually required, then the number can be decreased here. But the next time this data record is accessed, the higher number, which is saved, will be used.

- Select a data record with the keys "0" to "9".
- You can overwrite the values or delete them with the "C" button.
- Switch to the next line with the "enter" key.
- Enter the length and number of cuts with the keys "0" to "9".
- For entries in inches, decimal places can be used.

Insert the cable as described (see page 10).

Cutting the cable

- Press the "start" button. The green LED lights up.
   The CUTFOX 10 then processes all of the project's data records automatically.
- Pausing or stopping the<br/>cable•Cutting can be interrupted. To do this, press the "stop" button. The red "stop" LED<br/>flashes and this display appears.

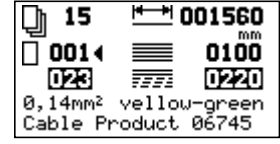

- Press the "start" button to continue cutting.
- To stop cutting, press the "mode" button to switch to another data record or close the project.

**End of the project** The cutting is finished when this display appears.

| ]) 15<br>/ | C enter |
|------------|---------|
| <b>v</b>   |         |

- To return to project selection, press the "enter" key.
- To delete the completed project and return to project selection, press the "C" key.

#### Manual cable cutting 2.6

The cable can be moved and cut using button commands.

- Insert the cable as described (see page 10). •
- Switch on the CUTFOX 10. .

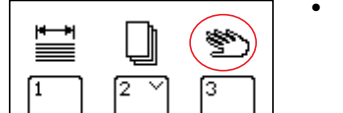

•

To switch into this mode, press the "mode" button and then the "3" key.

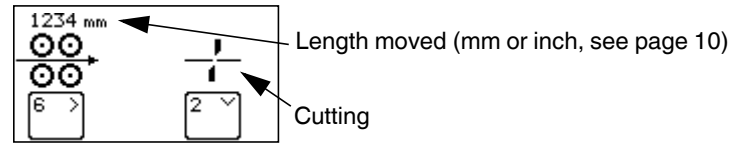

**Cutting cable** 

Press and hold the "6" key until the cable has been moved the desired length. Press the "2" key to cut the cable. •

**Deleting the length** 

**Changing modes** 

- Press the "C" key to delete the set length. ٠
- Press the "mode" button to switch back to mode selection. ٠

#### 2.7 **Exiting from cutting**

- When no more cable is to be cut, switch off the mains switch (press 0). ٠
- Open the front door and remove the cable. •

#### Troubleshooting 3

#### **Error messages on the Display** 3.1

#### Table 3-1 Error messages and remedies

| Display                                                                                                    | Cause                                                                                                    | Remedy                                                                                                    |
|----------------------------------------------------------------------------------------------------|----------------------------------------------------------------------------------------------------|----------------------------------------------------------------------------------------------------|
|                                                                                                    | Front door is open.                                                                                           | Close front door.                                                                                                    |
|                                                                                                    | The metering roller does not detect a cable.                                                                  | Insert a new cable.                                                                                                    |
|                                                                                                    | While conveying the cable, it jammed or made a knot. The drive rollers slip.                                  | Check if there is a jam or knot.                                                                                                    |
| The error is trig-<br>gered when the                                                                          | The force required to unwind the cable is too large. The drive rollers slip.                                  | Check if the force required to unwind the cable is too large.                                                                                                    |
| rent but the meter-<br>ing rollers are not                                                                    | The rollers do not convey the cable properly. The drive rollers slip.                                         | <ul> <li>Adjust the clamping pressure of the drive rollers (see page 18).</li> </ul>                                                                               |
| turning.                                                                                                    |                                                                                                    | Replace the drive rollers (see page 18).                                                                                                    |
|                                                                                                    |                                                                                                    | • Use drive rollers that suited to the cable (see page 20).                                                                                                    |
|                                                                                                    | The metering roller slips past the cable.                                                                     | Check if the metering roller is worn.                                                                                                    |
|                                                                                                    |                                                                                                    | <ul> <li>Use a metering roller that suits the cable (see page 20).</li> </ul>                                                                                      |
| While conveying the cable, it jammed or<br>made a knot. The drive rollers are<br>locked or are about to lock. |                                                                                                    | Check if there is a jam or knot.                                                                                                    |
| The error is trig-<br>gered when the<br>motor current in-<br>creases too fast.                                | The force required to unwind the cable<br>is too large. The drive rollers are locked<br>or are about to lock. | <ul> <li>Check if the force required to unwind the cable is too large.</li> </ul>                                                                                  |
|                                                                                                    | Maximum cutting force exceeded                                                                                | <ul> <li>Check if the cable cross section is too large or if the cable is for some other reason not suitable.</li> <li>Switch the cutter (see page 19).</li> </ul> |
|                                                                                                    | Press the "enter" key to delet                                                                                | e the error message.                                                                                                    |

#### Metering and drive rollers

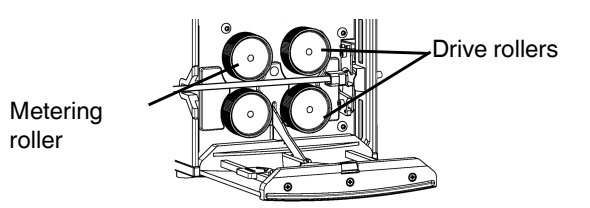

### 3.2 The length cut is wrong

- · Check if the drive or metering rollers are worn and replace them.
- Adjust the clamping pressure of the drive rollers (see page 18).
- If the insulation of the cable is very hard, the metering roller can be exchanged with a PU roller or a steel roller (see page 18).

If the actual length cut is not consistent with the length set, the CUTFOX 10 has to be readjusted.

- Press and hold the "mode" button for approx. six seconds until this display appears.
- Press the "1" key to adjust the length.
- A value for length adjustment is displayed (here: 5659). This value indicates the number of pulses per meter.
- The "2" key lowers this value and with it the length conveyed.
- The "8" key raises this value and with it the length conveyed.
- Press the "enter" key to save the value and return to mode selection.
- With the "mode" button, you can return to mode selection without saving.

### 3.3 Adjusting the cable conveyor speed

The speed with which the cable is moved can be adjusted. This speed can be adjusted separately for automatic and manual modes.

- Press and hold the "mode" button for approx. six seconds until this display appears.
- Press the "2" key to change the speed in automatic mode and the "3" key for manual mode.
- The speed is preset to 100% and can be lowered.
  - The "2" key lowers this value and thus the speed.
  - The "8" key raises this value and thus the speed.
  - Press the "enter" key to save the value and return to mode selection.
  - With the "mode" button, you can return to mode selection without saving.

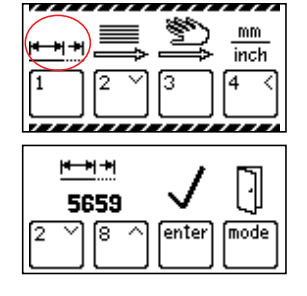

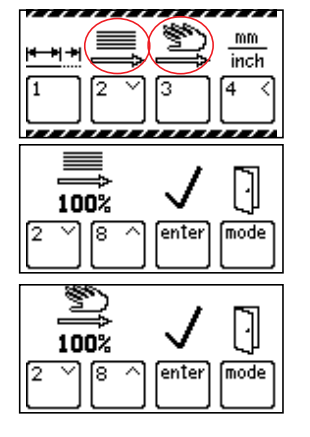

•

## 3.4 CUTFOX 10 will not switch on

#### No mains connection

- Check whether the mains plug is connected to the CUTFOX 10 mains connection and the shock-proof plug is connected to the mains socket.
- Make sure that the power supply at the mains socket is OK.

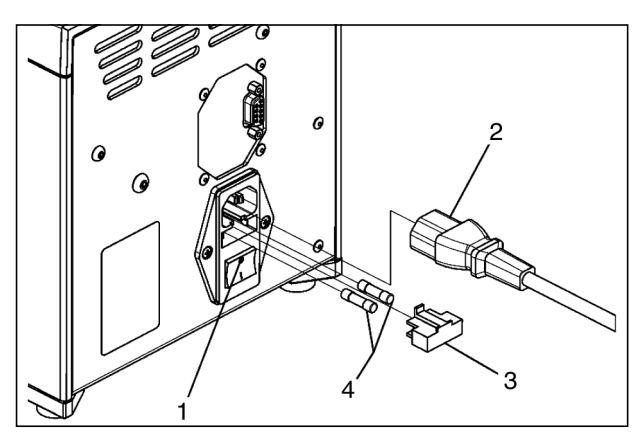

•

#### Mains fuse blown

WARNING: Risk of injury

Switch off the CUTFOX 10 (1) and disconnect the mains plug (2).

- Remove the fuse holder (3).
- Check the mains fuses (4).
- Replace the blown mains fuse (for ordering data see page 20).
- Push the fuse holder back in

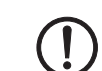

NOTE: The fuse holder should snap into place.

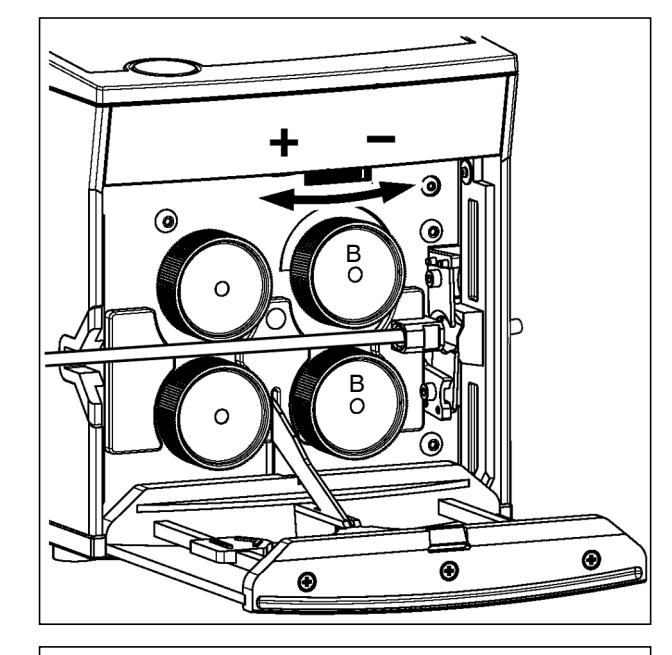

# 

# 3.5 Adjusting or replacing the rollers

#### Adjusting the clamping pressure of the drive rollers (B)

The clamping pressure must suit the cable. For standard cable, it does not need to be changed.

The following generally applies:

- Hard and thick material: more pressure
- Soft and thin material: less pressure
- Press the door opener and fold down the front door.
- Set the clamping pressure with the adjusting screw.
   Rotate left → more pressure
   Rotate right → less pressure

#### **Replacing drive or metering rollers**

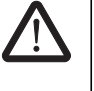

#### WARNING: Risk of injury

Switch off the CUTFOX 10 and disconnect the mains plug.

- Press the door opener and fold down the front door.
- Insert the removal hook (1) supplied behind the rollers
  (2) and push off the rollers.

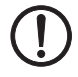

**NOTE:** Replace the drive rollers (B) in pairs only.

Pay attention to the flat guiding surface (3) when mounting.

- Replace the rollers (for ordering data see page 20).
- Fold up the front door.
- Plug in the mains plug again.

# 3.6 Replacing the cutters

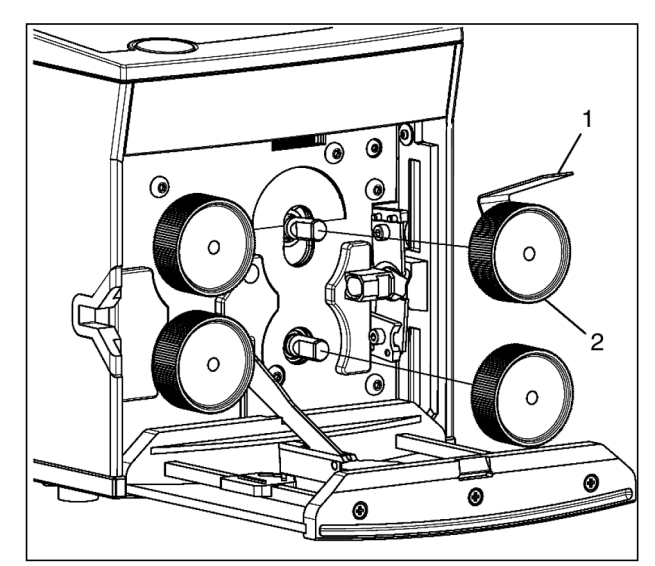

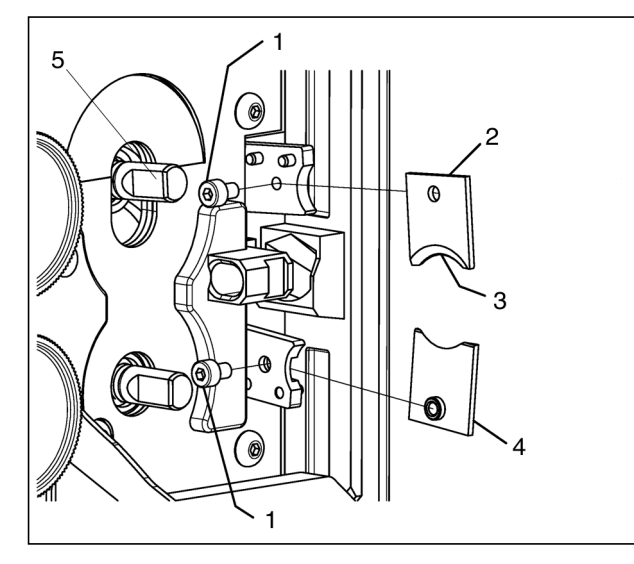

#### Removing the drive rollers

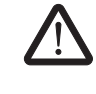

# WARNING: Risk of injury

- Switch off the CUTFOX 10 and disconnect the mains plug.
- Press the door opener and fold down the front door.
- Insert the removal hook (1) supplied behind the rollers
  (2) and push off the rollers.

#### **Removing the cutters**

- Loosen the screws (1) with the Allen key supplied.
- Remove both cutters (2 and 4).

#### Mounting the cutters

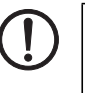

**NOTE:** Always replace both cutters. Pay attention when mounting that the slanted cutting surfaces (3) face outwards.

- Place the lower blade (4) with the threaded insert onto the holder from the right.
- Place the upper blade (2) onto the holder from the left.
- Tighten the screws with the Allen key.

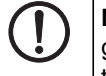

**NOTE:** Pay attention to the position of the flat guide surfaces on the shafts (5) when mounting the rollers.

- Remount the drive rollers.
- Fold up the front door.
- Plug in the mains plug again.

# A Appendix

# A 1 Ordering data

**Cutting machine** 

| Description                                                                                                    | Designation            | Order No.  | Pcs./Pkt. |
|----------------------------------------------------------------------------------------------------|------------------------|------------|-----------|
| Cutting machine                                                                                                    | CUTFOX 10              | 1206829    | 1         |
| Replacement parts                                                                                                    |                        |            |           |
| Description                                                                                                    | Designation            | Order No.  | Pcs./Pkt. |
| Drive / metering rollers<br>2 replacement rolls for CUTFOX 10                                                                                    | CF-10 WHEEL SET        | 1207271    | 1         |
| 2 replacement rolls for CUTFOX 10, with PU tread, for sensitive cables/conductors and their in-<br>sulation (for hard insulation to some extent) | CF-10 WHEEL PU         | 1200098    | 1         |
| 2 replacement rolls for CUTFOX 10, with hard-<br>ened, finely knurled steel tread, for very hard insu-<br>lation and materials                   | CF-10 WHEEL STEEL      | 1200099    | 1         |
| Cutter                                                                                                    | CF-10 CUTTER KNIFE SET | 1207284    | 1 set     |
| Mains fuse T 2A/250V (20 x 5 mm)                                                                                                    | -                      | On request | 1 pair    |
| Removal hook                                                                                                    | CF-10 ABZH             | 1207297    | 1         |
| Accessories                                                                                                    |                        |            |           |
| Description                                                                                                    | Designation            | Order No.  | Pcs./Pkt. |
| Cable unwinder                                                                                                    | CUTFOX 10 C-UN         | 1208393    | 1         |

# A 2 Technical data

| Technical data                      |                                                                                      |
|-------------------------------------|--------------------------------------------------------------------------------------|
| Mains connection                    | 90 V 264 V / 47 Hz 63 Hz                                                             |
| Power consumption                   | 150 VA                                                                               |
| Cutting efficiency (flexible/solid) | $0.08 \text{ mm}^2 \dots 10 \text{ mm}^2 / 0.08 \text{ mm}^2 \dots 2.5 \text{ mm}^2$ |
| Maximum throughput                  | 8 mm                                                                                 |
| Cross section setting               | Automatically                                                                        |
| Number of cuts                      | 1 9999 Pcs.                                                                          |
| Length of cuts                      | 2 mm 999999 mm/0.1 in 99999.9 in.                                                    |
| Feed rate                           | max. 0.5 m/s                                                                         |
| Interface                           | RS-232                                                                               |
| Dimensions (W x H x D)              | 194 mm x 228 mm x 301 mm                                                             |
| Weight                              | 10 kg                                                                                |

| 1206829.CE.00                                                                                                    | 1206829.CE.00                                                                                                    |
|----------------------------------------------------------------------------------------------------|----------------------------------------------------------------------------------------------------|
| EG-Konformitätserklärung<br>EC-Declaration of Conformity<br>Hersteller / Manufacture: PHOENIX CONTACT GmbH & Co. KG<br>Anschrift / Address: Flachsmarktstraße 8, D-32825 Blomberg, Germany<br>Produktbezeichnung / Product description: CUTFOX 10<br>Haldesber/ Addre no.                                                                                                    | Anhang zur EG-Konformitätserklärung<br>Annex on EC Declaration of Conformity<br>vom / dated 2013-04-19  Produktbezeichnung / Product description:<br>(Attende adventue), indie description:<br>(DUTFOX 10<br>(Attende adventue), indie description:<br>1206829                                                                                                    |
| as vorstehend bezeichnete Produkt stimmt mit den wesentlichen Anforderungen der nachfolgenden Richtlinie(n) unc<br>nderungsrichtlinien überein / The above mentioned product is in line with the essential requirements of the below<br>instruction in the instructional method in the second state of the second state of the second stat | Die Konformität mit den wesentlichen Anforderungen der Richtlinie(n) wird auch für folgende Produkte bescheinigt.                                                                                                    |
| 2004/108/EC EMV-Richtlinie (Elektromagnetische Verträglichkeit)                                                                                                    | The comormity with the essential requirements of the directive(s) is also certified by the declaration of owowing products.<br>Artikel-Nr. / Article no. Artikelbezeichnung / Article description                                                                                                    |
| Electromagnetic Compatibility Directive (EMC) Maschinenrichtlinie                                                                                                    | 1207543 CUTFOX 10 BASIC                                                                                                    |
| EN ISU 1210/2010 EN ISU 13657.2006 EN 949.1993/R12006<br>EN 60204-1:2006 EN 6100-6-2.2005 EN 61000-63.2007<br>Aldional informationen (z. B. Dokumente, Prüberichte, Einschränkungen, etc.) zur Konformitätsbewertung:<br>ditional information (for example documents, test reports, restrictions etc.) of the conformitätsbewertung:                                                                                                    |                                                                                                    |
| EN ISD 1210/2010 EN ISD 13897/2008 EN 949/1939/1/2006 EN 9100-6-2/2005 EN 9100-6-2/2005 EN 9100-6-2/2007/1/1/2011 Peters Informationen (z. B. Dokumente, Protherichte, Einschränkungen, etc.) zur Konformitätsbeverfung; dditional information för example documents, test reports, restrictions etc) of the conformity assessment:  eterstellikate einer benannten Stelle / Certificates by a notified body; Anschrift / Address; Reference; Reference;                                                                                                    |                                                                                                    |
| EN ISU 1210/2010 EN ISU 13657/2008 EN 549/12006 EN 602041:2006 EN 6100-6-2/2005 EN 6100-6-3/2007A1:2011 2etere informationen (z. B. Dokumente, Prüfberichte, Einschränkungen, etc.) zur Konformitätabewertung: 2etere information (for example documents, test report, restrictions etc.) of the conformitätabewertung: 2etifikate einer benannten Stelle / Certificates by a notlified body: Anschrift / Address: 2.2.2.2.2.2.2.2.2.2.2.2.2.2.2.2.2.2.2.                                                                                                    |                                                                                                    |
| EN ISD 1210/2010 EN ISD 13857/2008 EN 949/1993/1/2006 EN 9510/2008 EN 949/1993/1/2006 EN 95100-6-2/2005 EN 95100-6-2/2005 EN 95100-6-3/2007/A1/2011 leters information (z 8. Dokumente, Protherichte, Einschrahkungen, etc.) zur Konformittabevertung: dditional information (for example documente, fest reports, restrictions etc) of the conformitty assessment: dditional information (for example documents, test reports, restrictions etc) of the conformitty assessment:  erritikate einer benannten Stelle / Certificates by a notified body: Anschrift / Address: Referenz / Reference: Referenz / Reference: Reference / Reference: Reference / Refe         |                                                                                                    |
| EN ISD 1210/2010 EN ISD 13857/2008 EN 343. (2006) EN 6204-1:2006 EN 61000-6-2.2005 EN 61000-6-3.2007/A1:2011 leters informationn (z. B. Dokumente, Prüfberichte, Einschraikrungen, etc.) zur Konformittabseverfung; dditional information för example documente, fest reports, restrictions etc) of the conformitty assessment: dditional information för example documente, test reports, restrictions etc) of the conformitty assessment: artifikate einer benannten Stelle / Certificates by a notified body; Anschrift / Address: Referenz / Reference: Anschrift / Address: Referenz / Reference: Die letztan biologie der Nedesgannungstritter in often die CE-Kenrozeichnung angebracht wurde: The last two figures of the year in which the CE Er marking was applied: The lead two figures of the year in which the CE-Kenrozeichnung angebracht wurde: The lead two figures of the year in which the CE-Kenrozeichnung angebracht wurde: The lead two figures of the year in which the CE-Kenrozeichnung angebracht wurde: The lead two figures of the year in which the CE-Kenrozeichnung angebracht wurde: The lead two figures of the year in which the CE-Kenrozeichnung angebracht wurde: The lead two figures of the year in which the CE-Kenrozeichnung angebracht wurde: The lead two figures of the year in which the CE-Kenrozeichnung angebracht wurde: The lead two figures of the year in which the der the annow, the was ensy is the section also opplies for the products (Isteller The vultation and augebracht the annow, the market with a sense) these Erklärung gill auch für die in Annag aufgelisteten Thodiktot. Weare sense is the section also opplies for the products (Isteller the annow, the vultation sense) these the section centifies the conformity with the essentichen Andrederungen de genannten Richtlinie(i), ethal i joboh the declarence and the section centifies and the annow.                                                                                                    | keine<br>any                                                                                                    |
| EN ISD (1210):2010       EN ISD (13557:2006       EN ISD (13557:2006         EN ISD (13557:2005       EN ISD (13557:2006       EN ISD (13557:2006         EN ISD (13557:2005       EN ISD (13557:2006       EN ISD (13557:2006         En ISD (13557:2005       EN ISD (13557:2006       EN ISD (13557:2006         En ISD (13557:2005       EN ISD (13557:2006       EN ISD (13557:2006         En ISD (13557:2006       EN ISD (13557:2006       EN ISD (13557:2006         Entitlicate siner benannten Stelle / Cartificates by a notified body:       Anschrift / Address:         Referenz / Reference:                                                                                                    | keine any conversion of the second second seco |

#### A 2 Declaration of conformity

PHOENIX CONTACT GmbH & Co. KG, Flachsmarktstraße 8, D-32825 Blomberg, Germany

| CUTFOX 10 | 1206829 |
|-----------|---------|
|           |         |

CUTFOX 10 BASIC 1207543

The above-mentioned products are in conformity with essential requirements of the following directives and their amending directives.

| 2004/108/EC | EMC Directive (Electromagnetic Compatibility) |
|-------------|-----------------------------------------------|
| 2006/42/EC  | Machinery Directive                           |

The following applicable standards were consulted for evaluating the conformity:

| EN ISO 12100-1:2010 | EN ISO 13857:2008 | EN 349:1993/A1:2008       |
|---------------------|-------------------|---------------------------|
| EN 60204-1:2006     | EN 61000-6-2:2005 | EN 61000-6-3:2007/A1:2011 |